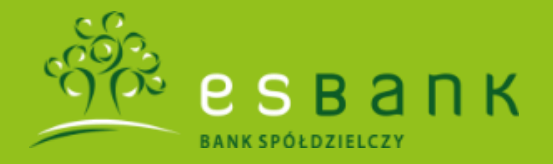

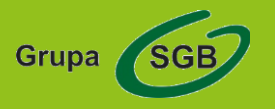

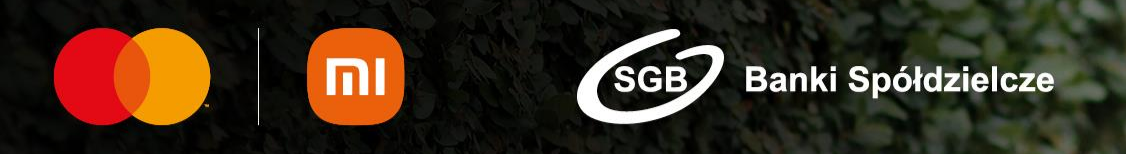

# Płać szybko i dotrzymuj tempa.

Z Mastercard i Mi Smart Band 6 NFC.

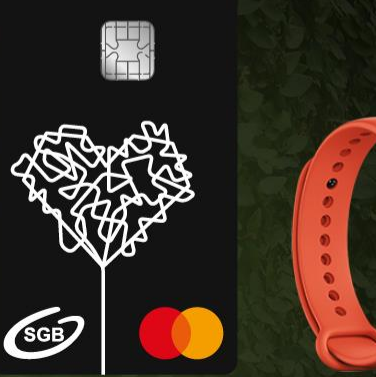

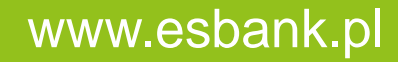

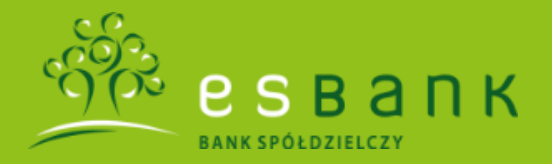

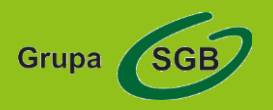

### Jak korzystać z Xiaomi Pay?

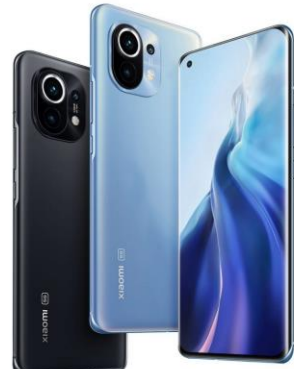

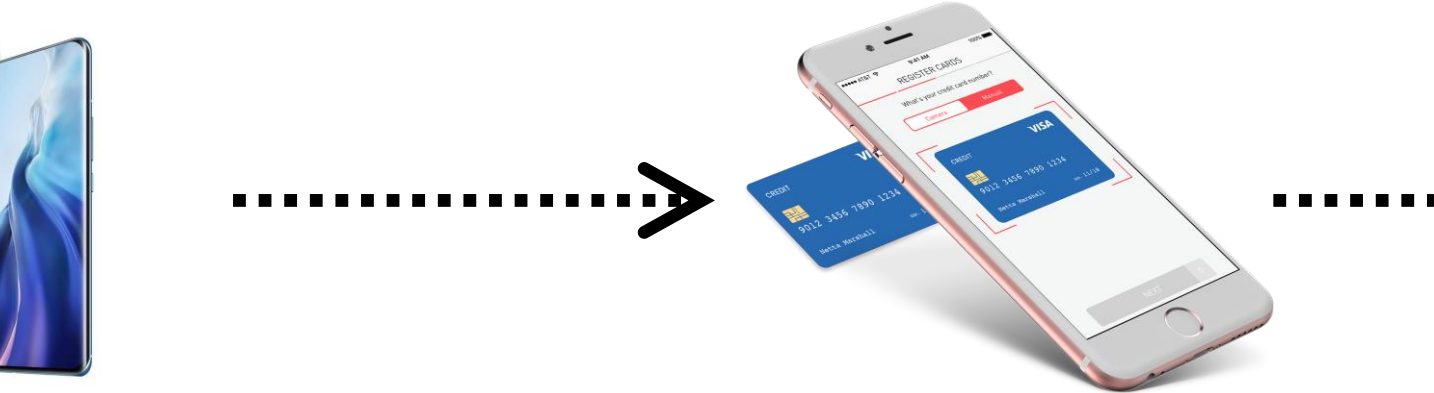

Pobierz aplikację **Mi Fit** lub **Xiaomi Wear** na swój smartfon z systemem Android lub iOS. Rozpocznij konfigurację zgodnie z instrukcją i ustaw nowy czterocyfrowy PIN. Wybierz opcję "Dodaj kartę", zeskanuj lub wprowadź dane swojej karty **MasterCard.** 

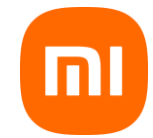

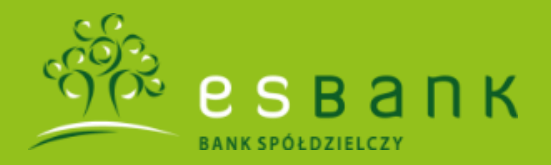

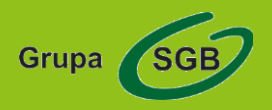

### Jak korzystać z Xiaomi Pay?

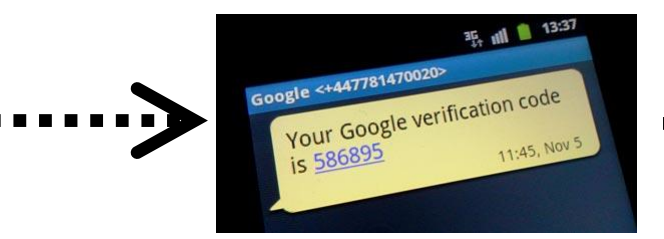

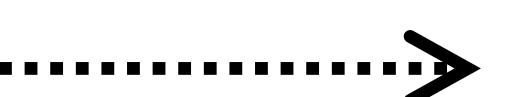

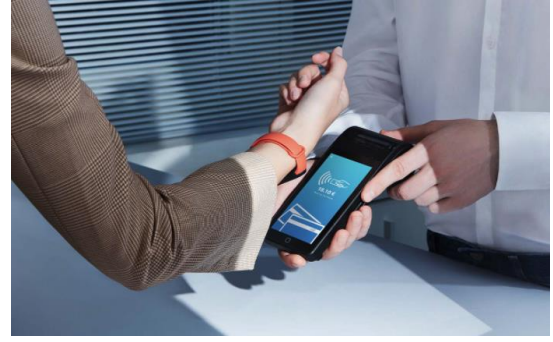

Odbierz **SMS z kodem weryfikacyjnym** i wpisz go w aplikacji Mi Fit lub Xiaomi Wear.

#### To wszystko!

Właśnie dodałeś kartę. Twoja karta będzie widoczna na ekranie telefonu i opaski zbliżeniowej.

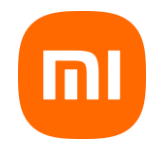

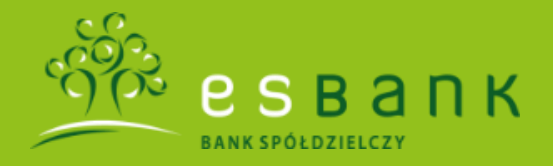

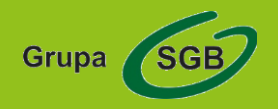

### Jak płacić opaską Mi Smart Band 6 NFC?

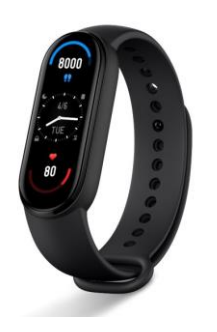

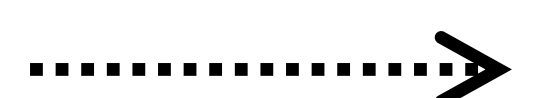

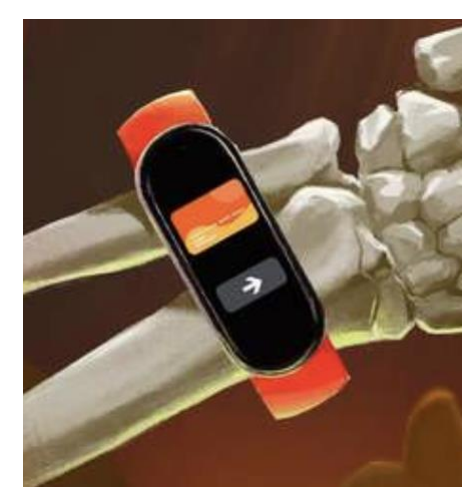

**Tapnij** ekran opaski, aby ją wybudzić.

Przesuń palcem w lewo do okna z kartą płatniczą. Jeśli dodałeś więcej niż jedną kartę, przesuń w lewo i wybierz kartę, którą chcesz płacić.

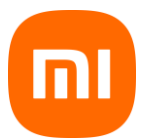

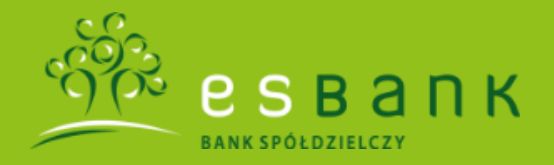

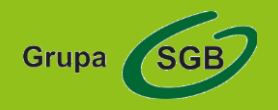

### Jak płacić opaską Mi Smart Band 6 NFC?

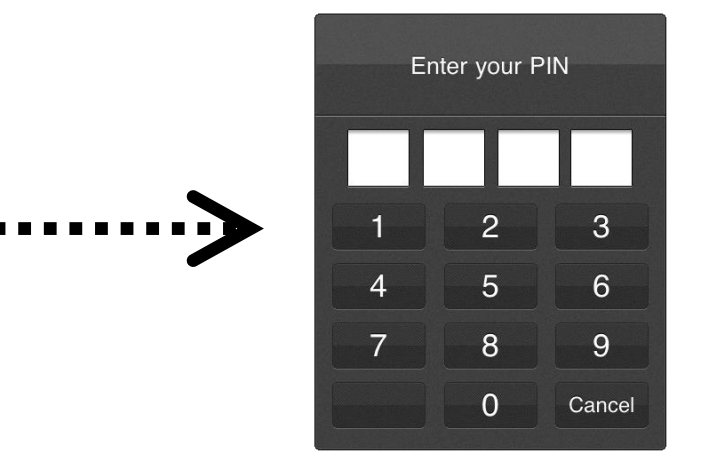

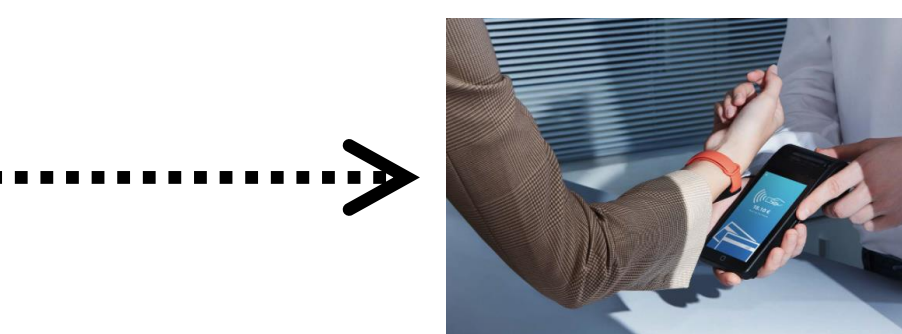

Wprowadź swój 6-cyfrowy PIN.

Zbliż opaskę Mi Smart Band 6 NFC do czytnika kart zbliżeniowych i gotowe!

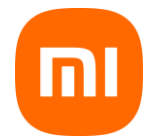

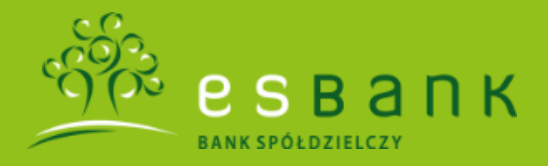

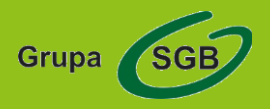

## **Dodatkowe informacje**

- Płatność za zakupy powyżej 100 zł potwierdzisz, wpisując PIN do karty, którą dodałeś do opaski Mi Smart Band 6 NFC.
- Z płatności zbliżeniowych Xiaomi Pay w ESBANKU Banku Spółdzielczym możesz korzystać, jeśli posiadasz opaskę Mi Smart Band 6 NFC i kartę MasterCard.

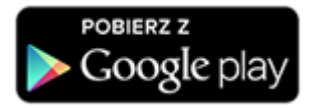

https://play.google.com/store/apps/details?id=com.xiaomi.wearable https://play.google.com/store/apps/details?id=com.xiaomi.hm.health

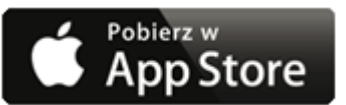

https://apps.apple.com/pl/app/xiaomi-wear-lite/id1493500777 https://apps.apple.com/pl/app/mi-fit/id938688461

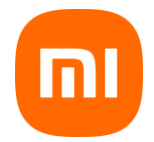